## Foreign User Registration

## **Registration Flow:**

## 1. Please click on REGISTER link on home page of <a href="https://www.irctc.co.in">https://www.irctc.co.in</a>

## a. First screen:

- Following fields will be taken for registration:
  - i. User ID (mandatory)
  - ii. Password (mandatory)
  - iii. Confirm password (mandatory)
  - iv. Full Name (mandatory)
  - v. ISD Mobile Number (mandatory, ISD should be other than 91)
  - vi. Email id (mandatory)
  - vii. Captcha (mandatory)

| Create Your IRCTC account                                                                                                    | SIGN IN                                           | Enjoy Tickot                                                                                                    |
|----------------------------------------------------------------------------------------------------|---------------------------------------------------|----------------------------------------------------------------------------------------------------|
| 1. Please use valid E-Mail ID, Mobile number and correct personal details in registration form<br>2. Garbage / Junk values in profile may lead to deactivation of IRCTC account. | n. This may be required for verification purpose. | Booking with                                                                                                    |
|                                                                                                    |                                                   | <b>IRGIG eWallet</b>                                                                                                    |
| User Name                                                                                                    |                                                   | and the second second sec |
| Full Name                                                                                                    |                                                   | Reducing payment approval cycle     Minimising bank dependency                                                                                                    |
| Password                                                                                                    |                                                   | Quick response & Fast refunds                                                                                                    |
| for a net in the                                                                                                    |                                                   | 0 Zero Registration Fee                                                                                                    |
| Confirm Password                                                                                                    |                                                   | NO EXPIRY                                                                                                    |
| Email                                                                                                    |                                                   |                                                                                                    |
| +51 - India                                                                                                    | ~                                                 |                                                                                                    |
|                                                                                                    |                                                   |                                                                                                    |
| Mobile                                                                                                    |                                                   |                                                                                                    |
| Magasil: Tiper                                                                                                    |                                                   |                                                                                                    |
|                                                                                                    |                                                   |                                                                                                    |
| Utkm C                                                                                                    |                                                   | IRCTC does not share any unsolicited links, APKs, SMS,                                                                                                    |

| AGENT LOGIN CONTACT US HELP & SUPPORT Daily Deals                                                                                                    | ALERTS<br>5 FLIGHTS | 13-Dec-2024 [10:26:3:<br>HOTELS HOLIDAYS N | 9] A·A A⁺ रिंदी<br>MEALS PROMOTIONS MORE                                                                                                    | IRCTC                                                                                                    |
|----------------------------------------------------------------------------------------------------|---------------------|--------------------------------------------|----------------------------------------------------------------------------------------------------|----------------------------------------------------------------------------------------------------|
| Create Your IRCTC account       SIGN         1. Please use valid E-Mail ID, Mobile number and correct personal details in registration form. This may be required for verification purpose.       2         2. Garbage / Junk values in profile may lead to deactivation of IRCTC account. |                     |                                            | EVINE OF FRAUGURES<br>EVINE OF FRAUGURES<br>Convect Statemark Angelse<br>or WhatAsgen assages for installing the BICT Bill<br>Convect Statemark Age, Always download the offices<br>app only from Google Pily Store of Apple App Store | ATTENTION<br>Source of the second second |
| 12121212<br>fq=N9                                                                                                    |                     |                                            |                                                                                                    | This is testing website. PNR<br>booked using this website is<br>not authorized for journey.                                                                                                    |

After filling all details, click on "Submit" button, a pop up will appear as follow: Press OK to continue or Cancel for Return.

|                                                                                                    | AGENT LOGIN                                       | CONTACT US HELP & SU                          | UPPORT Daily Deals                                                     | ALERTS<br>FLIGHTS                | 13-Dec-2024 [10:27:14]<br>HOTELS HOLIDAYS MEAU           | A - A A + র্চির্বী<br>LS PROMOTIONS MOR<br>Connect Ticketing App. Alwa<br>apponly from Google Play St | E<br>ys download the official<br>ore or Apple App Store. | IRCTC                       |
|----------------------------------------------------------------------------------------------------|---------------------------------------------------|-----------------------------------------------|------------------------------------------------------------------------|----------------------------------|----------------------------------------------------------|----------------------------------------------------------------------------------------------------|----------------------------------------------------------|-----------------------------|
|                                                                                                    |                                                   |                                               |                                                                        |                                  |                                                          |                                                                                                    |                                                          |                             |
| 144 - Jersey Info[International/INRI users with ISG Iogin: Please note that the Registratic 12121212 | Confirmation 1. Your email id pay Registration fe | l be<br>es after successful registratio<br>OK | verified next. If you are a<br>on i.e. on first login. Press<br>Cancel | n Internationa<br>s OK to contir | I/NRI user with ISD code oth<br>ue or Cancel for Return. | ¥<br>er than 91, you need to                                                                          |                                                          | ATTENTION                   |
| fq=N9<br>fq=N9                                                                                       | * C                                               |                                               |                                                                        |                                  |                                                          |                                                                                                    |                                                          | not authorized for journey. |
| Submit                                                                                               |                                                   |                                               |                                                                        |                                  |                                                          |                                                                                                    |                                                          |                             |

On click of submit button, Email OTP will be sent to the user on provided Email ID.

|      | AGENT LOGIN CONTACT US HELP & SUPPORT Daily Deals ALERTS | 13.Dec.2024 [10:27:21] A · A A · Rtdl<br>TELS HOLIDAYS MEALS PROMOTIONS MORE            |
|------|----------------------------------------------------------|-----------------------------------------------------------------------------------------|
| 12'  | 121212                                                   |                                                                                         |
| f    | q=N9 <b>*</b> ℃                                          |                                                                                         |
|      |                                                          |                                                                                         |
| Plea | ase enter OTP received on Email ID                       |                                                                                         |
|      | Email * Enter OTP Edit Email Resend OTP                  | This is testing website. PNR<br>booked using this website is<br>not authorized for knuw |
|      | Veilly Enull Id with OTP                                 |                                                                                         |
|      |                                                          |                                                                                         |
|      |                                                          |                                                                                         |
|      | Get Connected with us on social networks                 |                                                                                         |

Verify your email by entering the verification code sent to your registered email ID and click on "Verify Email Id with OTP" Button.

| AGENT LOGIN CONTACT US HELP & SUPPORT Daily Deals ALERTS 13-Dec-2024 [10:39:32] A · A A                                                                                                    | • हिंदी                                                                                                    |
|----------------------------------------------------------------------------------------------------|----------------------------------------------------------------------------------------------------|
| ett.errry         Understandsmall/NRI users with ISD code offer than 91 have to pay Registration fees after successful registration i.e. on first ign: Passen nete that the Registration net for inferentional/NRI users is Rit. 100 - GST.         ffg=N9       IP C         ign-N9       IP C         ign-N9 | ATTENTION<br>Source of the second second secon |
|                                                                                                    |                                                                                                    |

After successful registration please check your registered email for registration confirmation mail.

|                                                                            | AGENT LOGIN                                                                                                    | CONTACT US HELP & SUPF                                                                             | PORT Daily Deals ALERTS 13                                                                                               | 3-Dec-2024 [10:39:45] A·A A· (당리<br>TELS HOLIDAYS MEALS PROMOTIONS MORE                                                                                                    | IRCTC                                                                                                    |
|----------------------------------------------------------------------------|----------------------------------------------------------------------------------------------------|----------------------------------------------------------------------------------------------------|----------------------------------------------------------------------------------------------------|----------------------------------------------------------------------------------------------------|----------------------------------------------------------------------------------------------------|
| Velcome<br>Continue to compl<br>Infolutenzionarium<br>Praes note hait of P | , Your IRCTC User ID has be<br>lete your profile and use IRCTC eTI<br>users with ISD code other than 91 Nave to pay Re<br>signification fee for international/NRU were a Rs 10 | ven created successfully,<br>cketing services.<br>gatation less after successful regis<br>0 + 057. | Please click<br>tration i.e. on first login.                                                                             | EVENCE of the any one<br>of the advanced fragments of the advanced fragments<br>connect the advanced fragments of the<br>connect the advanced fragments of the connect the<br>connect the advanced fragments of the connect the advanced fragments of the<br>connect the advanced fragments of the connect the connect the connect the<br>connect the advanced fragments of the connect the connect the connect the connect the connect the<br>connect the connect the connect th | ADDITES<br>Read Insta Arts. Gats<br>starby dapte Argo Store.<br>This is testing website: PIR<br>booked using this website is<br>not authorized for journey. |
| ٥                                                                          | П                                                                                                    | nank you for using www<br>C                                                                        | virctc.co.in. You have succe<br>Ilck Here to login again                                                                 | ssfully logged out.                                                                                                    | RU                                                                                                    |
| FLIGHTS                                                                    | HOTELS RAIL DRISHTI                                                                                                    | e-catering                                                                                         | R<br>BUS HOLIDAY PACKAGE                                                                                                 | table for you here.                                                                                                    | HARTER TRAIN GALLERY                                                                                                    |
|                                                                            | Get Connected with u                                                                                                    | s on social networks                                                                               | f 💿 🍓 🔍                                                                                                    | n 💿 💿 t 🔔 🕑                                                                                                    |                                                                                                    |
|                                                                            | IRCTC Trains~<br>General Information~<br>Important Information~<br>Agents~<br>Enquiries~                                                                                       | How To~<br>IRCTC Official App~<br>Advertise with us~<br>Refund Rules~<br>Person With Disability    | IRCTC eWallet~<br>Avail Loyalty Benefits~<br>IRCTC-IPAY Payment Gateway~<br>IRCTC Zone~<br>DMRC Ticket Booking at IRCTC~ | For Newly Migrated Help & Suppo<br>Agents~<br>Mobile Zone~<br>Policies~<br>Ask Disha ChatBot~                                                                                                    | n.                                                                                                    |

International/NRI user with Residence Country other than India have to pay registration fees of  $\ge 100 + GST$ .

Now, Foreign Users have to complete the User Registration payment and then proceed to verify Foreign mobile number.

|                                                                                             |                                           | REFUND STATUS Logout Welco                                                          | ISIVE TRAINS BUSES F                                               | T US HELP & SUPPORT Daily Deals<br>FLIGHTS HOTELS HOLIDAYS MEALS                       | ALERTS 13-Dec-2024 [10:47:21<br>PROMOTIONS MY ACCOUNT MOR | ] A· A A+ हिंदी<br>RE                    | RU |
|---------------------------------------------------------------------------------------------|-------------------------------------------|-------------------------------------------------------------------------------------|--------------------------------------------------------------------|----------------------------------------------------------------------------------------|-----------------------------------------------------------|------------------------------------------|----|
| International User Fee I                                                                    | Payment                                   |                                                                                     |                                                                    |                                                                                        |                                                           |                                          |    |
| 1                                                                                           | nfo! As you are an<br>100.0+ GST. After s | International/NRI user with ISD number<br>uccessful payment, you need to verify you | other than 91, Registration fee<br>our mobile number to activate y | es to be paid before verification of mobile nu<br>your IRCTC account, if not verified. | mber. Please note that the Registration                   | n fee for International/NRI users is Rs. |    |
| GST Details (Optional) GST Identification Number(GSTIN)                                     |                                           |                                                                                     |                                                                    |                                                                                        |                                                           |                                          |    |
| Only International Cards issued outside India are accepted for payment of registration fee. |                                           |                                                                                     |                                                                    |                                                                                        |                                                           |                                          |    |
| 4                                                                                           | S Multiple Paym                           | ent Service                                                                         |                                                                    |                                                                                        |                                                           |                                          |    |
| t                                                                                           | Payment Gate                              | way / Credit Card / Debit Card                                                      |                                                                    |                                                                                        |                                                           |                                          |    |
|                                                                                             |                                           |                                                                                     |                                                                    | Make Payment                                                                           |                                                           |                                          |    |
|                                                                                             |                                           | Get Connected with t                                                                | is on social networks                                              | f 🙆 👛 🞯 in                                                                             | 🧿 💿 (t 🌔 (                                                | 2                                        |    |
| AATTENTIC                                                                                   | N 2                                       | IRCTC Trains~                                                                       | How To~                                                            | IRCTC eWallet~                                                                         | For Newly Migrated Help                                   | & Support                                |    |
| This is testing webs                                                                        | ite. PNR                                  | General Information~                                                                | IRCTC Official App~                                                | Avail Loyalty Benefits~                                                                | Agents                                                    |                                          |    |
| booked using this wet<br>authorized for jou                                                 | bsite is not<br>urney.                    | Important Information~                                                              | Advertise with us-                                                 | IRCTC-iPAY Payment Gateway~                                                            | Mobile Zone~<br>Policies~                                 |                                          |    |
|                                                                                             |                                           | Agents~                                                                             | Refund Rules~                                                      | IRCTC Zone~                                                                            |                                                           |                                          |    |

|                                                               | REFUND STATUS                                                                             | gout Welcome ONTACT US HELP & SUPPORT Daily Deals ALERTS 13-Dec-2024 [10:48:28] A · A A · R순경<br>IRCTC EXCLUSIVE TRAINS BUSES FLIGHTS HOTELS HOLIDAYS MEALS PROMOTIONS MYACCOUNT MORE                                                                        | R |
|---------------------------------------------------------------|-------------------------------------------------------------------------------------------|----------------------------------------------------------------------------------------------------|---|
| International User Fee Pa                                     | ayment                                                                                    |                                                                                                    |   |
| Int<br>10                                                     | fo! As you are an International/NRI user wi<br>10.0+ GST. After successful payment, you n | h ISD number other than 91, Registration fees to be paid before verification of mobile number. Please note that the Registration fee for International/NRI users is Rs.<br>eed to verify your mobile number to activate your IRCTC account, if not verified. |   |
|                                                               | GST Details (Optional) GST Identification                                                 | Number(GSTIN)                                                                                                    |   |
| Only                                                          | y International Cards issued outside Ind                                                  | a are accepted for payment of registration fee.                                                                                                    |   |
|                                                               | Multiple Payment Service Payment Gateway / Credit Card / Debit                            | Rel Credit and Debit Cards / International Cards (Powered by PayGlocal) Icon                                                                                                    |   |
|                                                               |                                                                                           | Most PINELABAG                                                                                                    |   |
|                                                               |                                                                                           | Reil<br>Dummy Bank International<br>Icon                                                                                                    |   |
|                                                               |                                                                                           | Make Payment                                                                                                    |   |
| ATTENTIO<br>This is testing website<br>booked using this webs | e. PNR<br>site is not                                                                     | nected with us on social networks 🛛 🧃 💿 💼 💿 💼 💿 😢 🛨                                                                                                    |   |
| authorized for jour                                           | mey.                                                                                      |                                                                                                    |   |

After successful payment, complete your mobile verification process.

| REFUND STATUS | Logout       Welcome       (D) CONTACT US       HELP & SUPPORT       Daily Deals       ALERTS       13.Dec-2024 [10:50:25]       A: A * 12:81         INCTC EXCLUSIVE       TRAINS       BUSES       FLIGHTS       HOLIDAYS       MEALS       PROMOTIONS       MY ACCOUNT       MORE         Mobile and Email Verification Process       Deer Customer ! Your Verification is not completed ,kindly complete it in below to use the services. | R |
|---------------|----------------------------------------------------------------------------------------------------|---|
|               | ISD-Mobile* 44 Mobile Verify Mobile with OTP                                                                                                    |   |
|               | Email' Email Id Verified.@                                                                                                    |   |
|               | Note: To provide seamless experience on IRCTC, users need to keep their profiles updated User may receive pop<br>up screen after login to re-verify their Email ID or Mobile numbers. Users are requested to check Email ID / Mobile<br>number displayed on screen and submit correct OTP received on their Email ID / Mobile number to complete the<br>verification process.                                                                 |   |
|               |                                                                                                    |   |

Verify your mobile number by entering the verification code sent to your registered mobile number.

|                                                           | REFUND STATUS | Logout         Welcome         CONTACT US         HELP & SUPPORT         Daily Deals         ALERTS         13-Dec-2024 [10:51:09]         A · A · Rd         Rd           IRCTC EXCLUSIVE         TRAINS         BUSES         FLIGHTS         HOUDAYS         MEALS         PROMOTIONS         MY ACCOUNT         MORE         IRCTC | A) |
|-----------------------------------------------------------|---------------|----------------------------------------------------------------------------------------------------|----|
|                                                           |               | Mobile and Email Verification Process                                                                                                    |    |
|                                                           |               | Dear Customer ! Your Verification is not completed ,kindly complete it in below to use the services.                                                                                                    |    |
|                                                           |               | Please Verify your account to continue x                                                                                                    |    |
|                                                           |               | SMS OTP sent to mobile no *****1212                                                                                                    |    |
|                                                           |               | Otp sent on mobile no*                                                                                                    |    |
|                                                           |               | Please Enter Otp received*                                                                                                    |    |
|                                                           |               | Submit the OTP code                                                                                                    |    |
|                                                           |               | In case you didn"t receive OTP, Please wait for 91sec.                                                                                                    |    |
|                                                           |               |                                                                                                    |    |
|                                                           | x             | Get Connected with us on social networks 🛛 🗗 💿 🍐 💿 🧰 🧿 👣 🥥 🐧 😍                                                                                                    |    |
| booked using this website is r<br>authorized for journey. |               | ains- How To- IRCTC eWallet- For Newly Migrated Help & Support                                                                                                    |    |

|                                                                      | REFUND STATUS         Logoutt         Welcome         CONTACT US         HELP & SUPPORT         Daily Deals         A LERTS         13-Dec-2024 [10:51:22]         A · A · Rd           IRCTC EXCLUSIVE         TRAINS         BUSES         FLIGHTS         HOTELS         HOLIDAYS         MEALS         PROMOTIONS         MY ACCOUNT         MORE                          | IRCTC |
|----------------------------------------------------------------------|----------------------------------------------------------------------------------------------------|-------|
|                                                                      | Mobile and Email Verification Process                                                                                                    |       |
|                                                                      | ISD-Mobile* 44 Mobile Number Verified.⊘<br>Edit Mobile                                                                                                    |       |
|                                                                      | Email <sup>®</sup> Email Id Verified.                                                                                                    |       |
|                                                                      | Note: To provide seamless experience on IRCTC, users need to keep their profiles updated. User may receive pop<br>up screen after login to re-verify their Email ID or Mobile numbers. Users are requested to check Email ID / Mobile<br>number displayed on screen and submit correct OTP received on their Email ID / Mobile number to complete the<br>verification process. |       |
|                                                                      | Your profile verification has completed successfully. Please click here to login again.                                                                                                    |       |
|                                                                      |                                                                                                    |       |
| ATTENTION<br>This is testing website. I<br>booked using this website | Get Connected with us on social networks <b>f (20) a (30) in (20) t (1) y</b>                                                                                                    |       |
| authorized for journe                                                | IRCTC Trains∽ How To∽ IRCTC eWallet~ For Newly Migrated Help & Support                                                                                                    |       |

After email and mobile verification, "Your account is verified successfully. Click here for login again." text will be displayed.

| R Contraction                               | REFUND STATUS Logout Welcome CONTACT US HELP & SUPPORT Daily Deals ALERTS 13-Dec-2024 [10:51:22] A A A 作战                                                                                                    | IRCTC |
|---------------------------------------------|----------------------------------------------------------------------------------------------------|-------|
|                                             | Mobile and Email Verification Process                                                                                                    |       |
|                                             | ISD-Mobile* 44 Mobile Number Verified.                                                                                                    |       |
|                                             | Edit Mobile                                                                                                    |       |
|                                             | Email Id Verified.                                                                                                    |       |
|                                             | Note: To provide seamless experience on IRCTC , users need to keep their profiles updated User may receive pop<br>up screen after login to re-verify their Email ID or Mobile numbers. Users are requested to check Email ID / Mobile<br>number displayed on screen and submit correct OTP received on their Email ID / Mobile number to complete the<br>verification process. |       |
|                                             | Your profile verification has completed successfully. Please click here to login again.                                                                                                    |       |
|                                             |                                                                                                    |       |
|                                             |                                                                                                    |       |
| ATTENTION X<br>This is testing website. PNR | Get Connected with us on social networks 🛛 🥤 🞯 🤷 🔞 🧰 🥥 💿 🛨 🌙 🎔                                                                                                    |       |
| authorized for journey.                     |                                                                                                    |       |
|                                             | IRCTC Trains- How To- IRCTC eWallet- For Newly Migrated Help & Support                                                                                                    |       |

After completing the registration part, User has to submit rest of the information like DOB, Address and Gender.

| Complete you                                            | REFUND STATUS                                                                     | Logout Welcome                                              | TRAINS LOYALTY                 | CONTACT US                 | HELP & SUPPORT<br>FLIGHTS HOTELS | Daily Deals | ALERTS | 13-Dec-2024 [10:56:57]<br>IOTIONS MY ACCOUN                                                               | A·A A⁺ हिंदी<br>IT MORE                                                                                                    | IRCTC                                                                                |
|---------------------------------------------------------|-----------------------------------------------------------------------------------|-------------------------------------------------------------|--------------------------------|----------------------------|----------------------------------|-------------|--------|----------------------------------------------------------------------------------------------------|----------------------------------------------------------------------------------------------------|--------------------------------------------------------------------------------------|
| 1. Please use valie<br>2. Garbage / Junk<br>Male Female | d E-Mail ID, Mobile number and<br>values in profile may lead to de<br>Transgender | correct personal details in r<br>activation of IRCTC accoun | agistration form. This m<br>I. | ay be required for verific | cation purpose.                  |             |        | Rete                                                                                                    |                                                                                                    |                                                                                      |
| Date Of Birth                                           |                                                                                   |                                                             |                                |                            |                                  |             |        | BEWAR<br>IRCTC does not share a<br>or WhatsApp message<br>Connect Ticketing App<br>app only from Google f | RE OF FRAUDSTERS<br>iny unsolicited links, APKs, SMS<br>is for installing the IRCTC Rai<br>A Always download the officia<br>Play Store or Apple App Store. |                                                                                      |
| Address2(Options Pin code                               | 11)                                                                               |                                                             |                                |                            |                                  |             |        |                                                                                                    |                                                                                                    | S is testing website. PNR<br>d using this website is not<br>withbufter de is improve |
| State                                                   |                                                                                   |                                                             |                                |                            |                                  |             |        |                                                                                                    |                                                                                                    |                                                                                      |
| City/Town Post Office                                   |                                                                                   |                                                             |                                |                            |                                  |             |        |                                                                                                    |                                                                                                    |                                                                                      |
| 🗖 lamin                                                 | terested in IRCTC co.hranded                                                      | credit cards Please react                                   | out to me via Phone i          | Email / SMS (Ontiona       | 'n                               |             |        |                                                                                                    |                                                                                                    |                                                                                      |

| Address2(Optional)                                                  |                                                                                                    |                                                                                                    |
|---------------------------------------------------------------------|----------------------------------------------------------------------------------------------------|----------------------------------------------------------------------------------------------------|
| 396230                                                              |                                                                                                    |                                                                                                    |
| Jnited Kingdom                                                      |                                                                                                    |                                                                                                    |
| London                                                              | Confirmation                                                                                                    |                                                                                                    |
| The City of London                                                  | Congratulations, your user profile is complete now. Click OK to use IRCTC e-ticketing services and book rail tick                                                                                              | ets online.                                                                                         |
| - Low interested in IDCTC a                                         | ОК                                                                                                    |                                                                                                    |
| Experience the convenience<br>Cards / Bank of Baroda / H<br>points. | of railway ticket booking with a 1% transaction charges waiver using IRCTC co-branded cards with SBI<br>DFC Bank . Additionally, make the most of your journey by booking tickets using earned loyality reward | ATTENTION<br>This is testing website. PN<br>booked using this website is<br>authorized for journey. |
| I have read and agree with<br>emails/SMS/WhatsApp/Ale               | the Terms and Conditions and also agree to receive promotional<br>tsioffers/announcements from IRCTC & associated partners.                                                                                    |                                                                                                    |
|                                                                     |                                                                                                    |                                                                                                    |